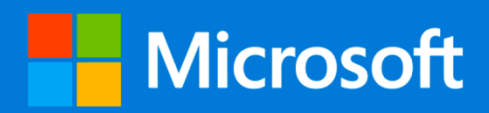

# **Microsoft 365 Education**

## **Minecraft Education edition**

per Università degli Studi di Messina

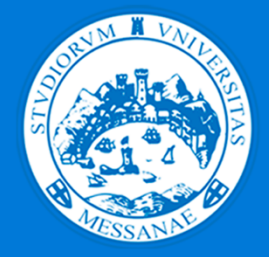

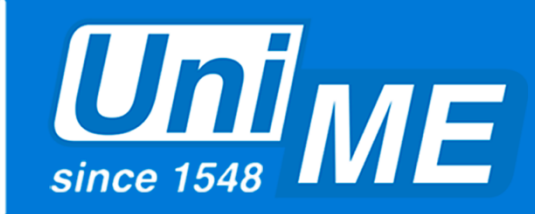

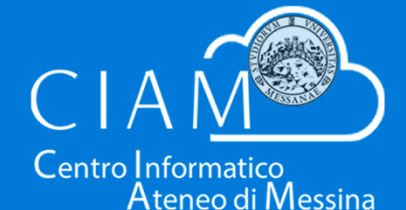

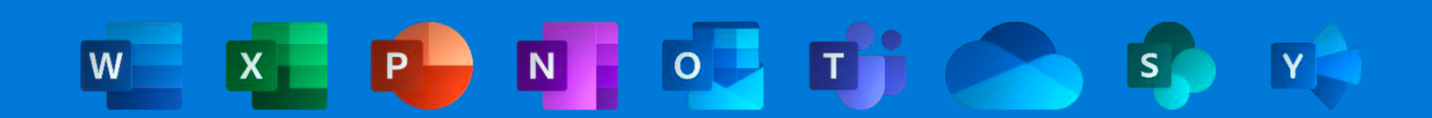

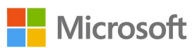

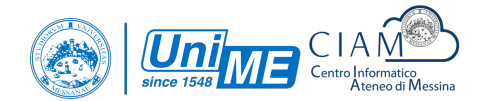

## Indice

Minecraft: Education Edition

- I vantaggi e le novità
- Download e installazione
  - Windows 10
    - Windows 7, 8 e 8.1
- Code Connection
  - $\circ$  Windows 10
  - Windows 7, 8 e 8.1
- Login e primo avvio

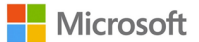

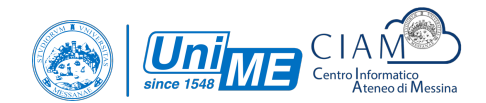

l vantaggi e le novità

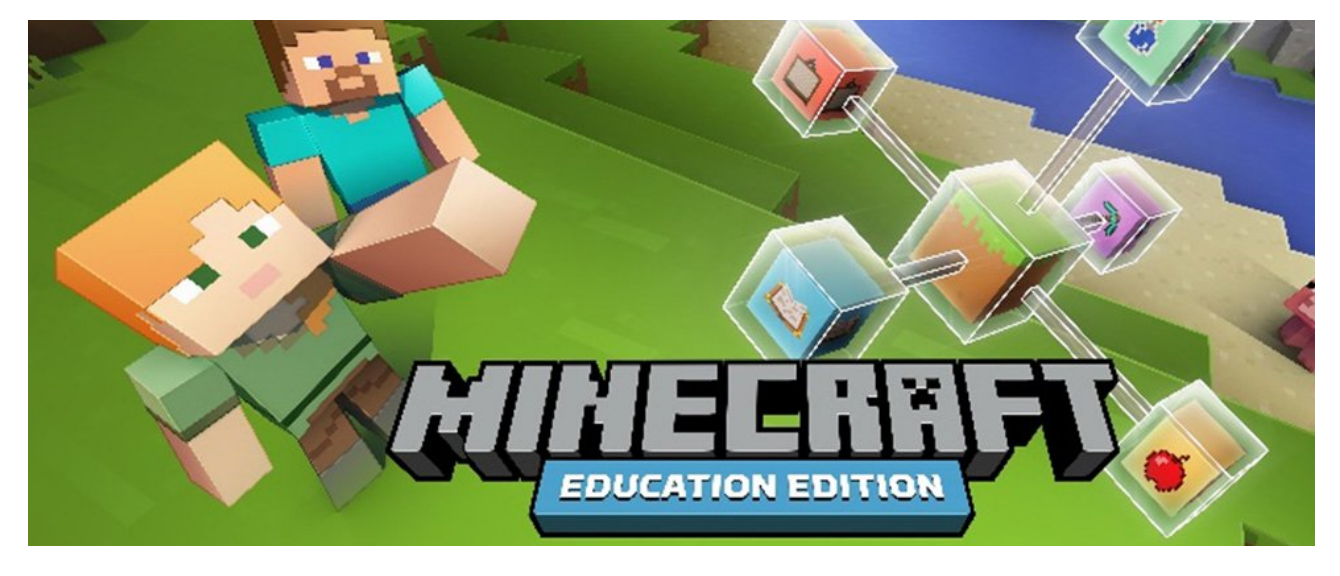

Minecraft: Education Edition è una piattaforma collaborativa e versatile che gli educatori possono utilizzare trasversalmente per incoraggiare le abilità del 21 ° secolo.

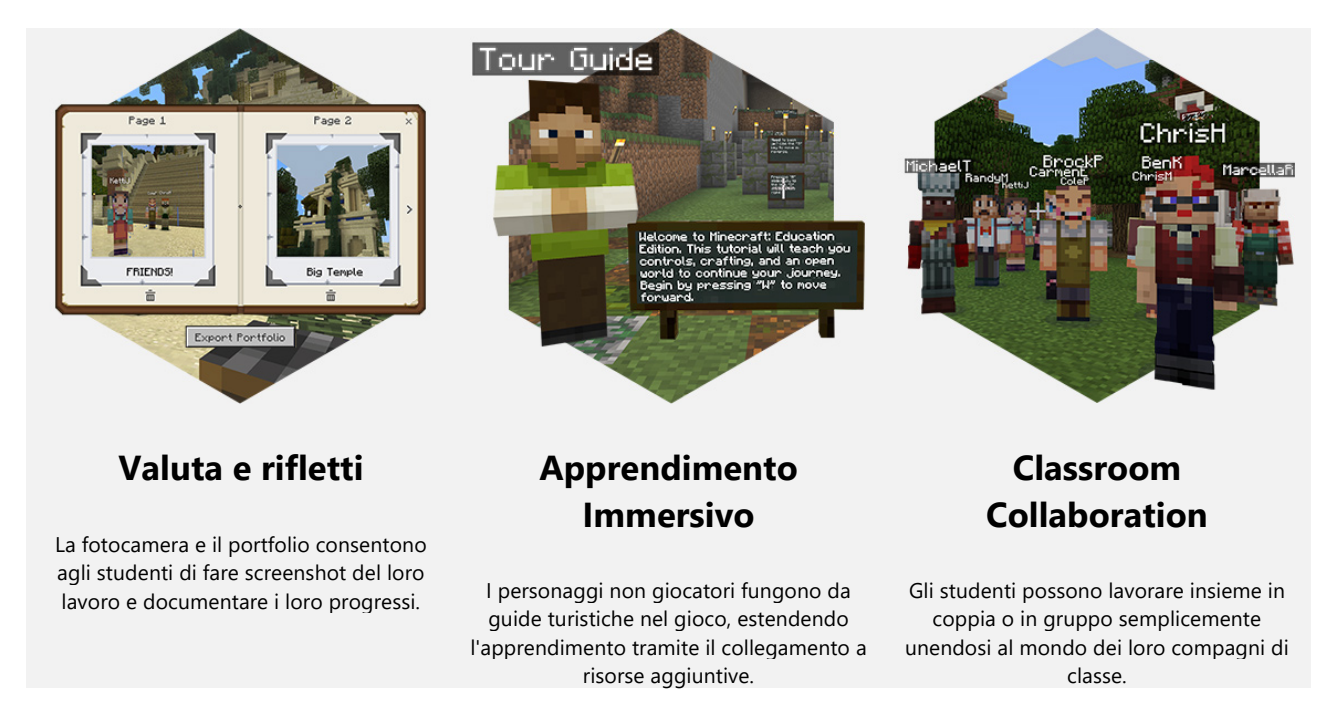

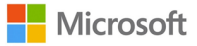

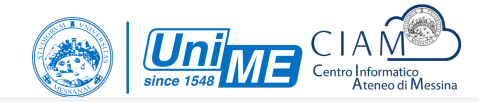

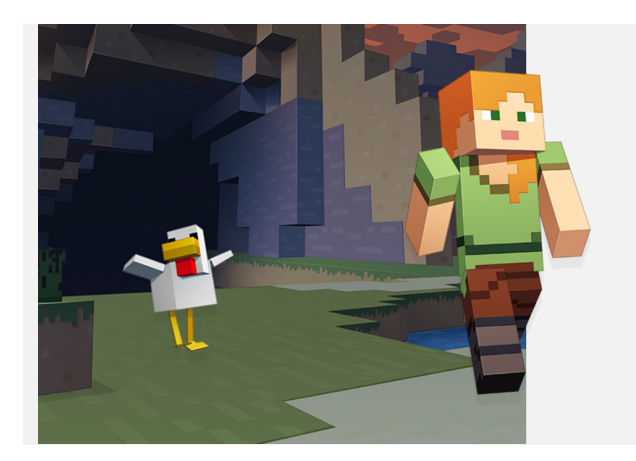

#### Educatori

Unisciti a una comunità di educatori che sono appassionati a rendere l'apprendimento emozionante, coinvolgente e inclusivo per ogni studente.

#### Amministratori

Minecraft: Education Edition è facile da implementare e gestire e garantisce la privacy e la sicurezza dei dati degli studenti.

#### Famiglie

Minecraft: Education Edition fornisce la stessa esperienza di gioco, con strumenti aggiuntivi per supportare la collaborazione e l'apprendimento strutturato.

## Minecraft: Education Edition Download e installazione: Windows 10

#### Recatevi all'indirizzo: <u>https://education.minecraft.net/get-started/download</u> Verrà aperto il **Microsoft Store**. Cliccate sul pulsante **Installa**.

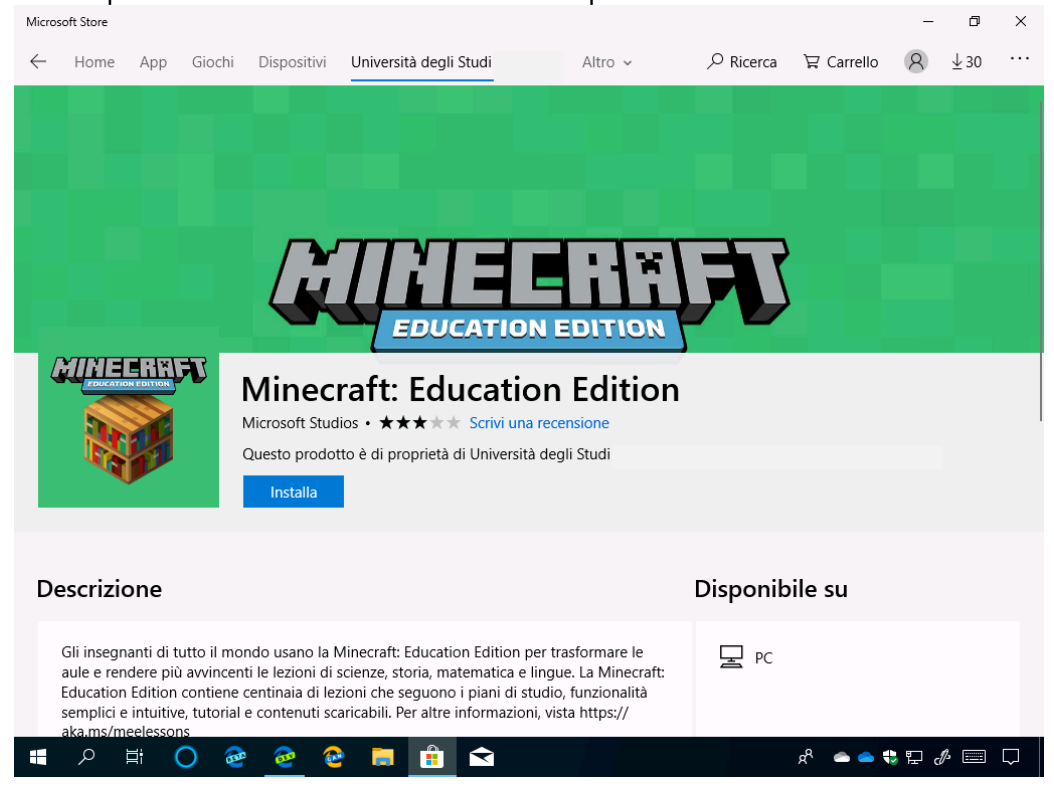

Verrà avviato il download e installazione di Minecraft: Education Edition.

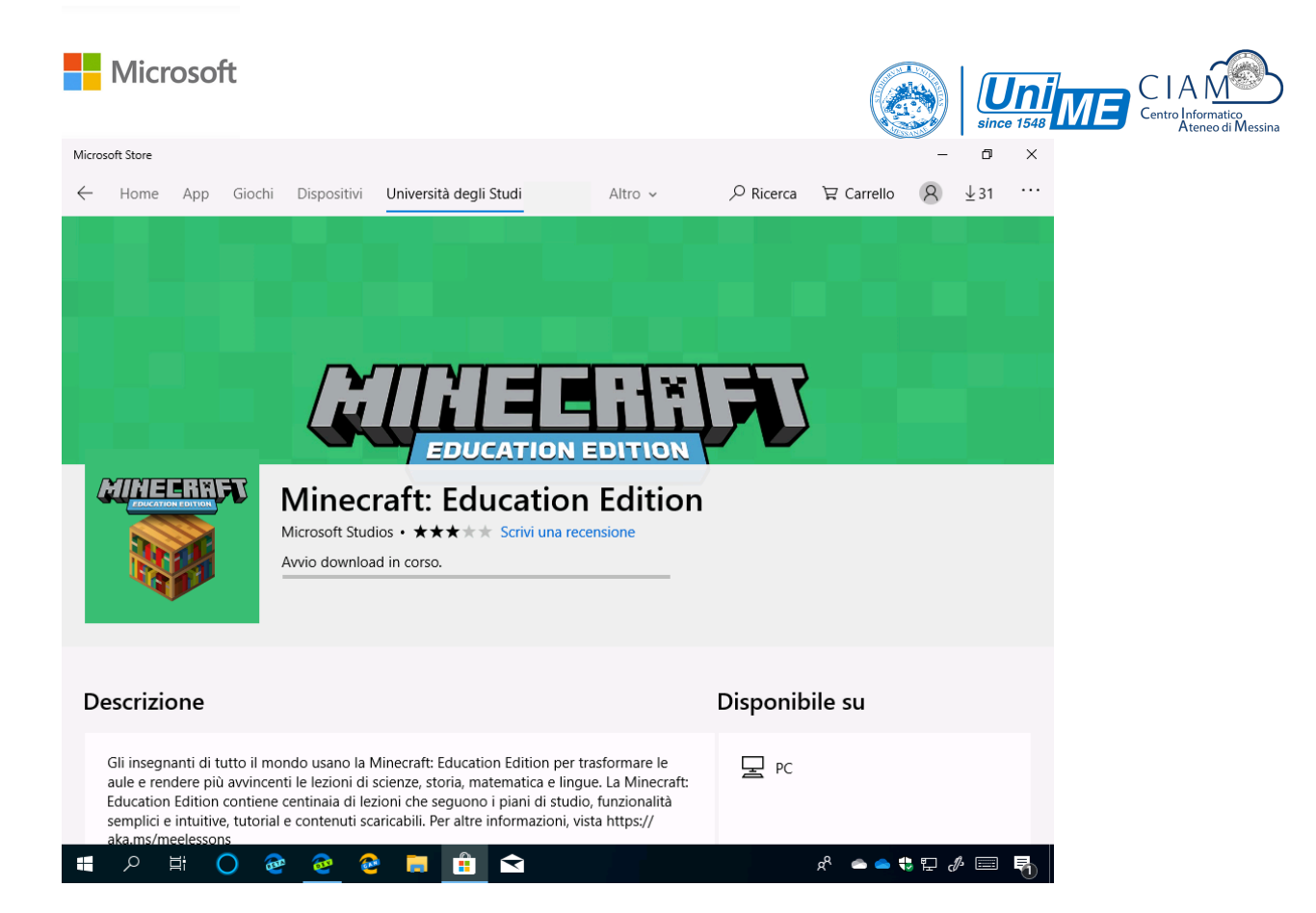

Al termine dell'installazione Minecraft Education Edition sarà pronto per poter essere utilizzato.

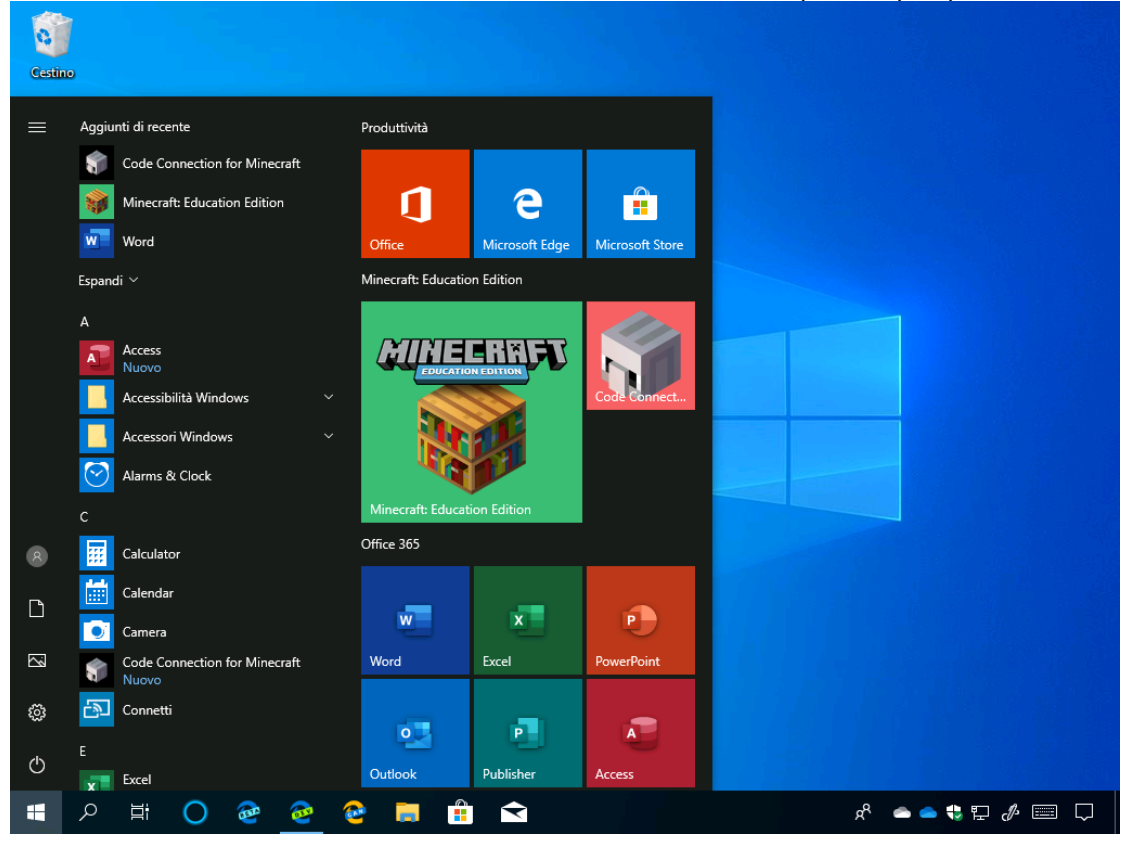

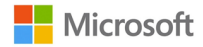

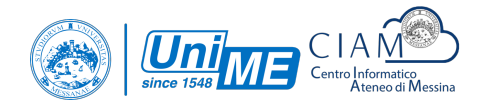

### Download e installazione: Windows 7, 8 e 8.1

Recatevi all'indirizzo <u>https://education.minecraft.net/get-started/download/</u>, individuate **Windows Desktop** per **Minecraft: Education Edition** e cliccate sul pulsante **Download**.

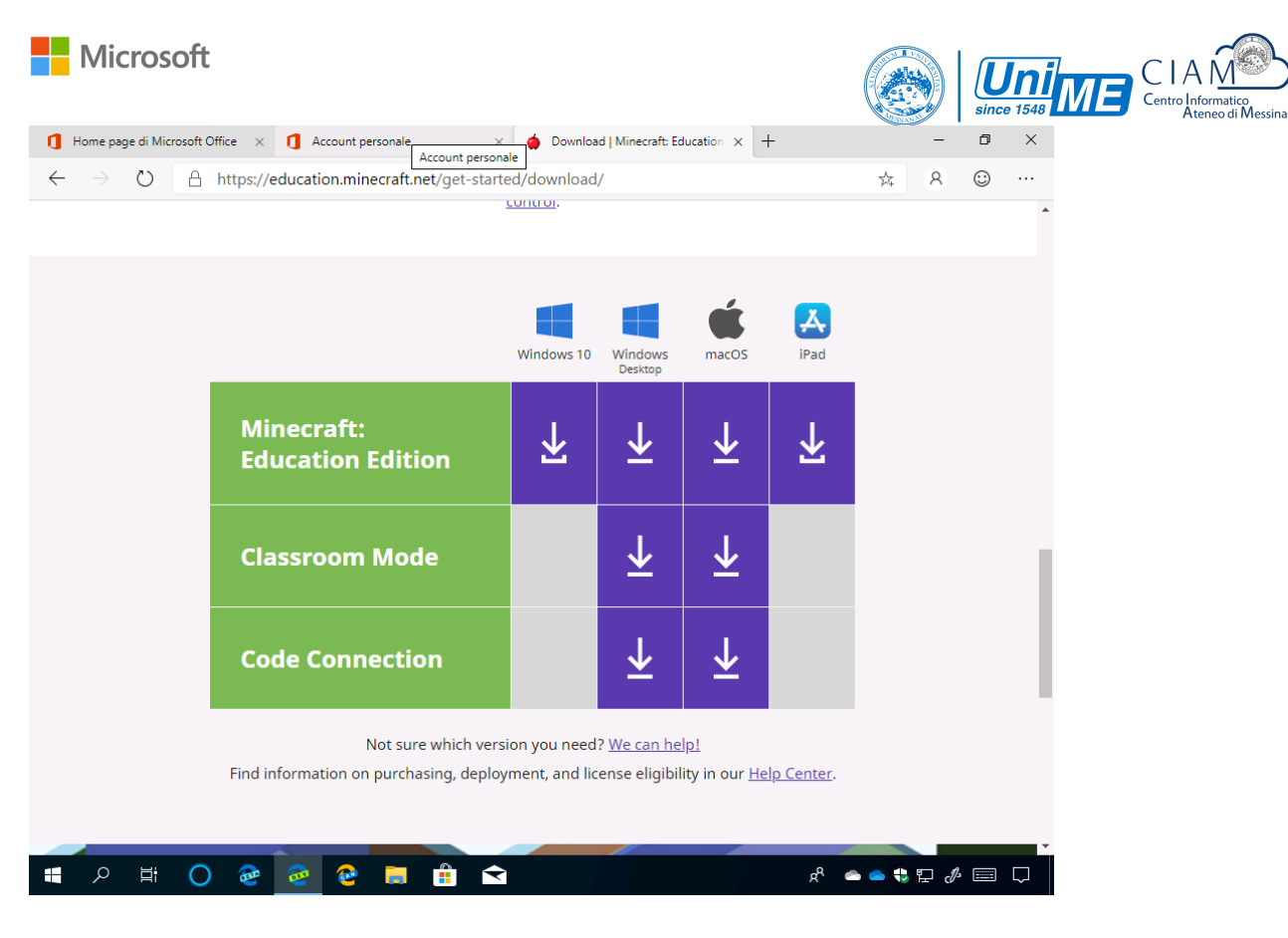

#### Verrà avviato il download del file eseguibile.

| Downloads                                                                                                    | All files                                                                                                    |        |
|----------------------------------------------------------------------------------------------------|----------------------------------------------------------------------------------------------------|--------|
| ✓ Search downloads                                                                                                    | August 5, 2019                                                                                                    |        |
| 🖽 All files                                                                                                    | MinecraftEducationEdition_x86_1.9.1.0.exe                                                                                                    |        |
| PDFs                                                                                                    | https://meedownloads.azureedge.net/retailbuilds/Msi/x86/MinecraftEducationEdition_x86_1.9.1.0.exe<br>4.2 MB/s - 236 MB of 250 MB 3 sers left August 5 2019 Pau | se Ca  |
| Documents                                                                                                    |                                                                                                    | 50 00  |
| 🕞 Apps                                                                                                    | Setup.Def.it-it_O365ProPlusRetail_0fe95d01-578e-4fac-86e4-4a281a6209ed_TX_DB_Platform_def_b_6                                                                  | 4exe   |
|                                                                                                    |                                                                                                    |        |
| 🖂 Images                                                                                                    | https://c2rsetup.officeapps.live.com/c2r/download.aspx?productReleaseID=O365ProPlusRetail&platform                                                             | n=Def  |
| ⊡ Compressed files                                                                                                    | https://c2rsetup.officeapps.live.com/c2r/download.aspx?productReleaseID=O365ProPlusRetail&platform<br>Show in folder                                           | n=Def  |
| Images Compressed files Videos                                                                                                    | https://c2rsetup.officeapps.live.com/c2r/download.aspx?productReleaseID=O365ProPlusRetail&platform<br>Show in folder                                           | n=Def  |
| Compressed files Compressed files Videos Audio                                                                                                    | https://c2rsetup.officeapps.live.com/c2r/download.aspx?productReleaseID=O365ProPlusRetail&platform                                                             | n=Def  |
| Images <sup>™</sup> Compressed files <sup>™</sup> Videos <sup>№</sup> Audio <sup>™</sup> Others                                                                                                    | https://c2rsetup.officeapps.live.com/c2r/download.aspx?productReleaseID=O365ProPlusRetail&platform                                                             | n=Def  |
| Images <sup>™</sup> Compressed files <sup>™</sup> Videos <sup>№</sup> Audio <sup>™</sup> Others                                                                                                    | https://c2rsetup.officeapps.live.com/c2r/download.aspx?productReleaseID=O365ProPlusRetail&platform                                                             | n=Def  |
| <ul> <li>Images</li> <li>Compressed files</li> <li>Videos</li> <li>Audio</li> <li>Others</li> </ul>                                                                                                    | https://c2rsetup.officeapps.live.com/c2r/download.aspx?productReleaseID=O365ProPlusRetail&platform                                                             | n=Defi |
| Images       Images       Compressed files       Videos       Ja Audio       ?       Others                                                                                                    | https://c2rsetup.officeapps.live.com/c2r/download.aspx?productReleaseID=O365ProPlusRetail&platform<br>Show in folder                                           | n=Def  |
| Images       Images       Compressed files       Videos       Ja       Audio       Images       Others                                                                                                    | https://c2rsetup.officeapps.live.com/c2r/download.aspx?productReleaseID=O365ProPlusRetail&platform<br>Show in folder                                           | n=Def  |
| <ul> <li>Images</li> <li>Compressed files</li> <li>Videos</li> <li>Audio</li> <li>Others</li> </ul> Downloads settings Open downloads folder                                                                                                    | https://c2rsetup.officeapps.live.com/c2r/download.aspx?productReleaseID=O365ProPlusRetail&platform<br>Show in folder                                           | n=Defi |
| Images         Images         Compressed files         Images         Videos         Images         Images | https://c2rsetup.officeapps.live.com/c2r/download.aspx?productReleaseID=O365ProPlusRetail&platform<br>Show in folder                                           | n=Def  |

Eseguite il file appena scaricato. Attendete l'estrazione dei file.

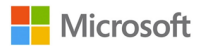

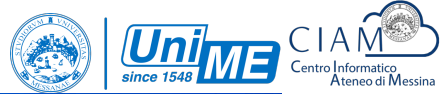

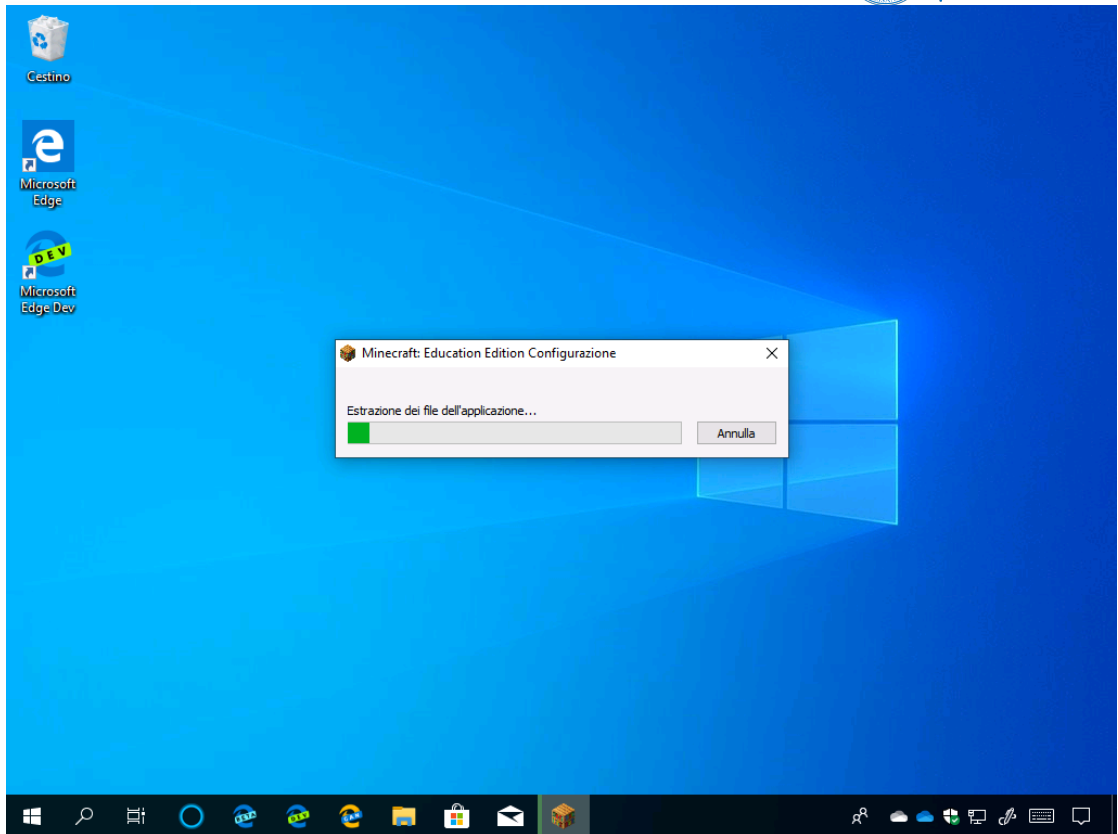

Selezionate come lingua Italiano (Italia) e cliccate sul pulsante Avanti.

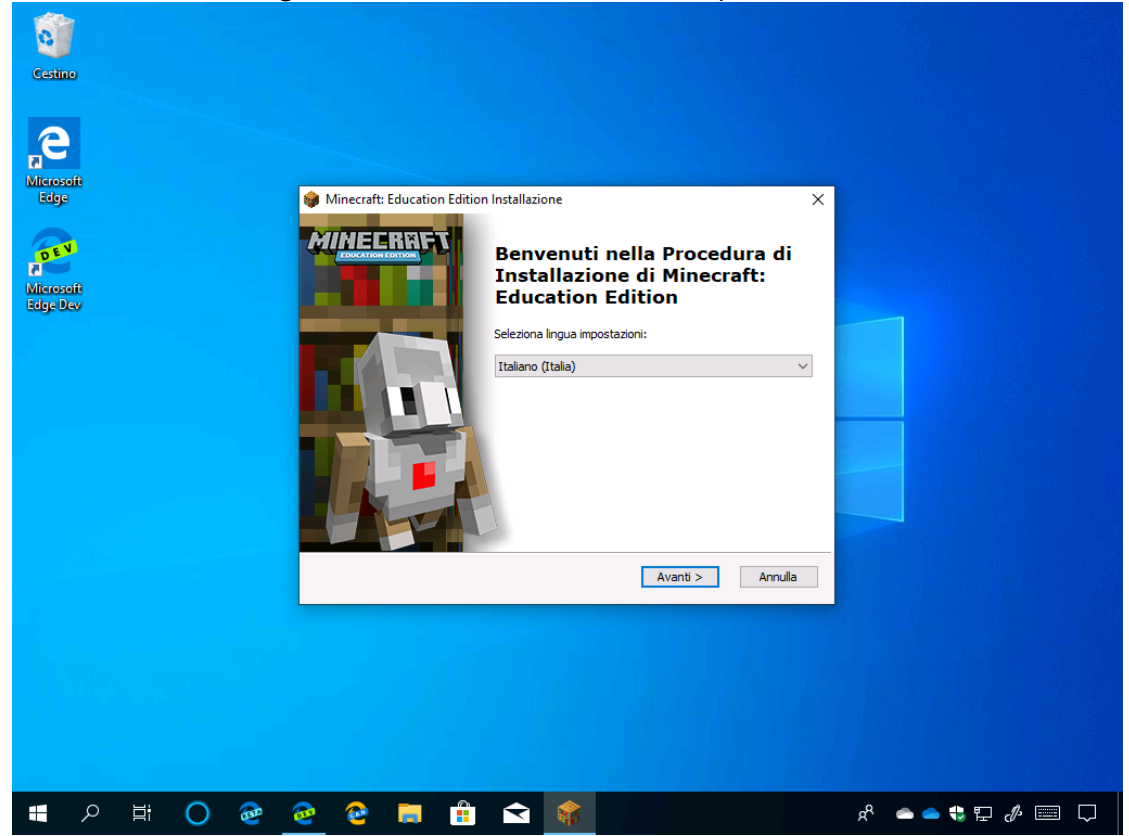

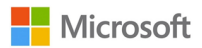

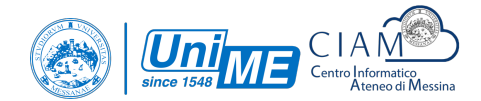

#### Cliccate sul pulsante Avanti.

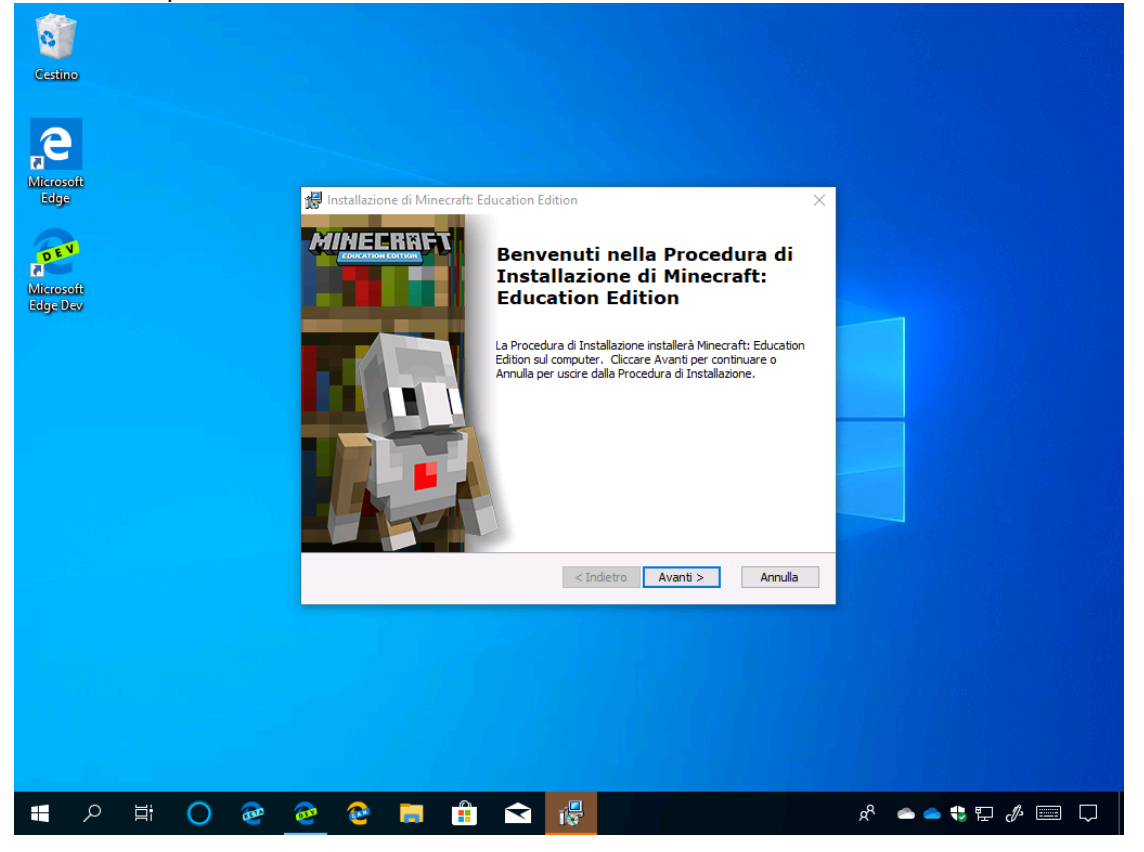

Selezionate Accetto i termini contenuti nell'Accordo di Licenza e cliccate sul pulsante Avanti.

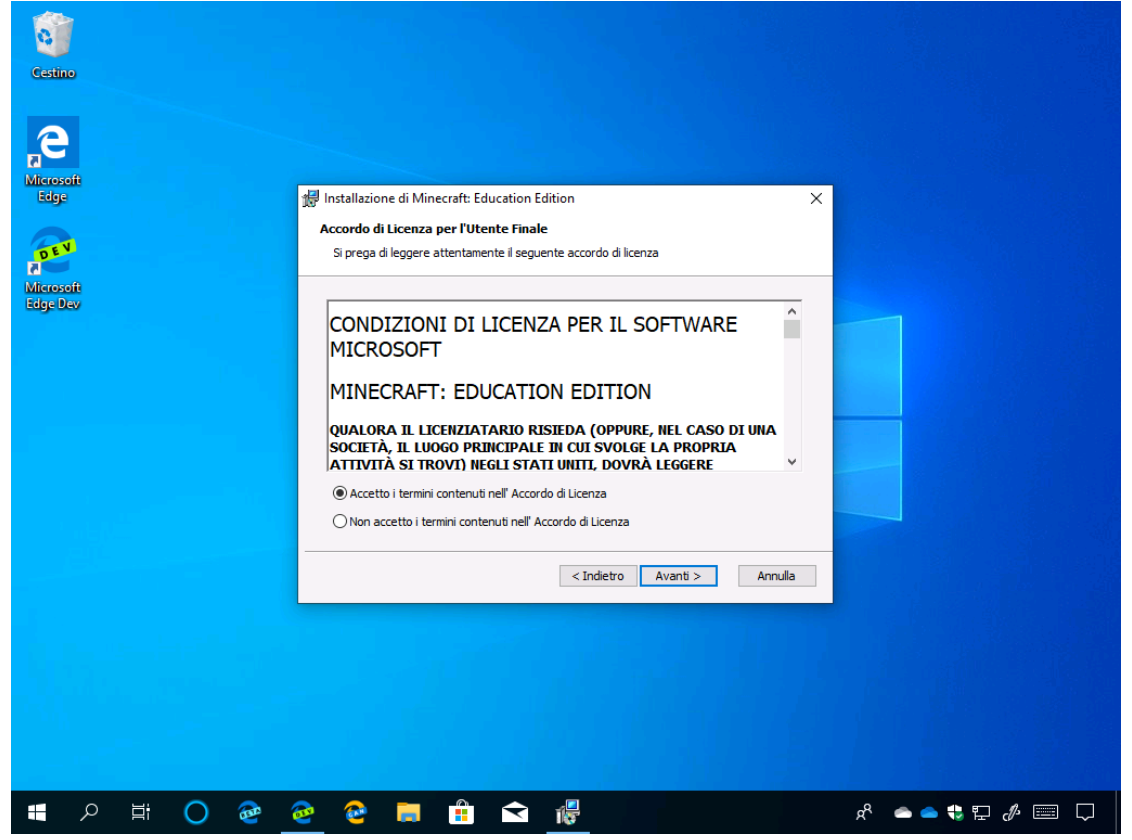

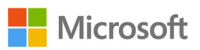

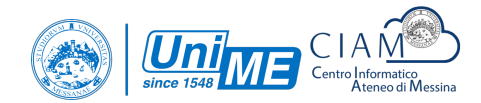

| Cestino                               |                                                                                        |                  |
|---------------------------------------|----------------------------------------------------------------------------------------|------------------|
|                                       |                                                                                        |                  |
|                                       |                                                                                        |                  |
|                                       |                                                                                        |                  |
| Microsoft                             |                                                                                        |                  |
| Edge (F                               | Installazione di Minecraft: Education Edition - 🗌 🗙                                    |                  |
| · · · · · · · · · · · · · · · · · · · | Selezione Cartella Installazione                                                       |                  |
| DEV                                   | Questa è la cartella in cui Minecraft: Education Edition verrà installato.             |                  |
| Microsoft                             |                                                                                        |                  |
| Edge Dev                              | Per installare in questa cartella cliccare su "Avanti". Per installare in una cartella |                  |
|                                       | differente, digitarne il nome qui sotto o diccare su "Sfoglia".                        |                  |
|                                       |                                                                                        |                  |
|                                       |                                                                                        |                  |
|                                       | C: Program Files (x86) Wicrosoft Studios Winecraft Education Edition Sfoglia           |                  |
|                                       |                                                                                        |                  |
|                                       |                                                                                        |                  |
|                                       |                                                                                        |                  |
|                                       |                                                                                        |                  |
|                                       |                                                                                        |                  |
|                                       | < Indietro Avanti > Annulla                                                            |                  |
|                                       |                                                                                        |                  |
|                                       |                                                                                        |                  |
|                                       |                                                                                        |                  |
|                                       |                                                                                        |                  |
|                                       |                                                                                        |                  |
|                                       |                                                                                        |                  |
|                                       |                                                                                        |                  |
|                                       |                                                                                        |                  |
|                                       |                                                                                        | x° 🗢 🗢 🛟 🖬 🥼 📖 💭 |

Confermate la cartella di installazione e cliccate sul pulsante Avanti.

Cliccate sul pulsante Avanti.

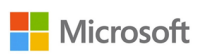

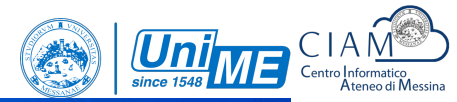

| <b>1</b>              |                                                                                      |                  |
|-----------------------|--------------------------------------------------------------------------------------|------------------|
| Cestino               |                                                                                      |                  |
| Microsoft             |                                                                                      |                  |
| Edge                  | 뭵 Installazione di Minecraft: Education Edition X                                    |                  |
| DEN                   | Configurazione collegamenti<br>Creazione dei collegamenti per l'applicazione         |                  |
| Microsoft<br>Edge Dev | Creazione dei collegamenti per Minecraft: Education Edition nelle seguenti cartelle: |                  |
|                       | Desktop                                                                              |                  |
|                       | 🗹 Cartella Programmi del Menu Avvio/Start                                            |                  |
|                       |                                                                                      |                  |
|                       |                                                                                      |                  |
|                       | < Indietro Avanti > Annulla                                                          |                  |
|                       |                                                                                      |                  |
|                       |                                                                                      |                  |
|                       |                                                                                      |                  |
|                       |                                                                                      |                  |
| A 🛱 🔿 🗃               | 🙋 😫 📕 🛱 🕿 👘                                                                          | x² 📥 📥 🛟 🖬 🥠 📰 💭 |

#### Cliccate sul pulsante Installa.

| Cestino               |                                                                                                    |               |
|-----------------------|----------------------------------------------------------------------------------------------------|---------------|
| Microsoft<br>Edge     | 🛃 Installazione di Minecraft: Education Edition                                                                                                    | ×             |
| æ                     | Pronto per l'installazione<br>La Procedura di Installazione è pronta a cominciare l'installazione Minecraft:<br>Education Edition                                                                                 |               |
| Microsoft<br>Edge Dav | Cliccare sul pulsante Installa per cominciare l'Installazione. Se si desidera rivedere o<br>modificare le impostazioni di installazione, cliccare su Indietro. Cliccare su Annulla per<br>uscire dalla procedura. |               |
|                       | < Indietro 🚺 Installa Annulla                                                                                                    |               |
|                       |                                                                                                    |               |
| 日 2 日 0 2 1           | 🕺 🖻 📄 🛱 😭 🖟                                                                                                    | x 👝 🖕 🖶 🥠 📖 🖵 |

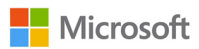

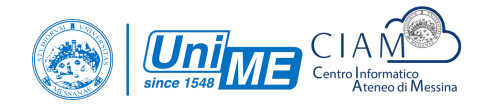

### All'eventuale richiesta di **Controllo dell'account utente** cliccate **Sì**.

| Controllo dell'account utente                                                             | × |
|-------------------------------------------------------------------------------------------|---|
| Vuoi consentire a questa app di apportare<br>modifiche al dispositivo?                    |   |
| Minecraft Education                                                                       |   |
| Autore verificato: Microsoft Corporation<br>Origine file: Unità disco rigido nel computer |   |
| Mostra altri dettagli<br>Si No                                                            |   |
|                                                                                           |   |
|                                                                                           |   |
|                                                                                           |   |
|                                                                                           |   |

Attendete l'installazione del software.

| Microsoft              |                                                                                                    |                       | CIA<br>Centro Informatico<br>Ateneo di Messina |
|------------------------|----------------------------------------------------------------------------------------------------|-----------------------|------------------------------------------------|
| Castino                |                                                                                                    |                       |                                                |
| Alterosoft<br>Edge     | 🛃 Installazione di Minecraft: Education Edition 🛛 🗡                                                                                                    |                       |                                                |
| Miteresoft<br>Edge Dev | Installazione Minecraft: Education Edition Si prega di attendere, la Procedura di Installazione installa Minecraft: Education Edition. Questa operazione può richedere alcuni minuti. Stato: Validazione installazione |                       |                                                |
|                        | < Indietro Avanti > Annulla                                                                                                    |                       |                                                |
|                        | 2 @ <b>#</b> 🔒 🕥 🐻                                                                                                    | x ••• • • • • • • • • |                                                |

Verrà avviata l'installazione. Attendete fino al termine dell'operazione. Al termine cliccate sul pulsante **Termina**.

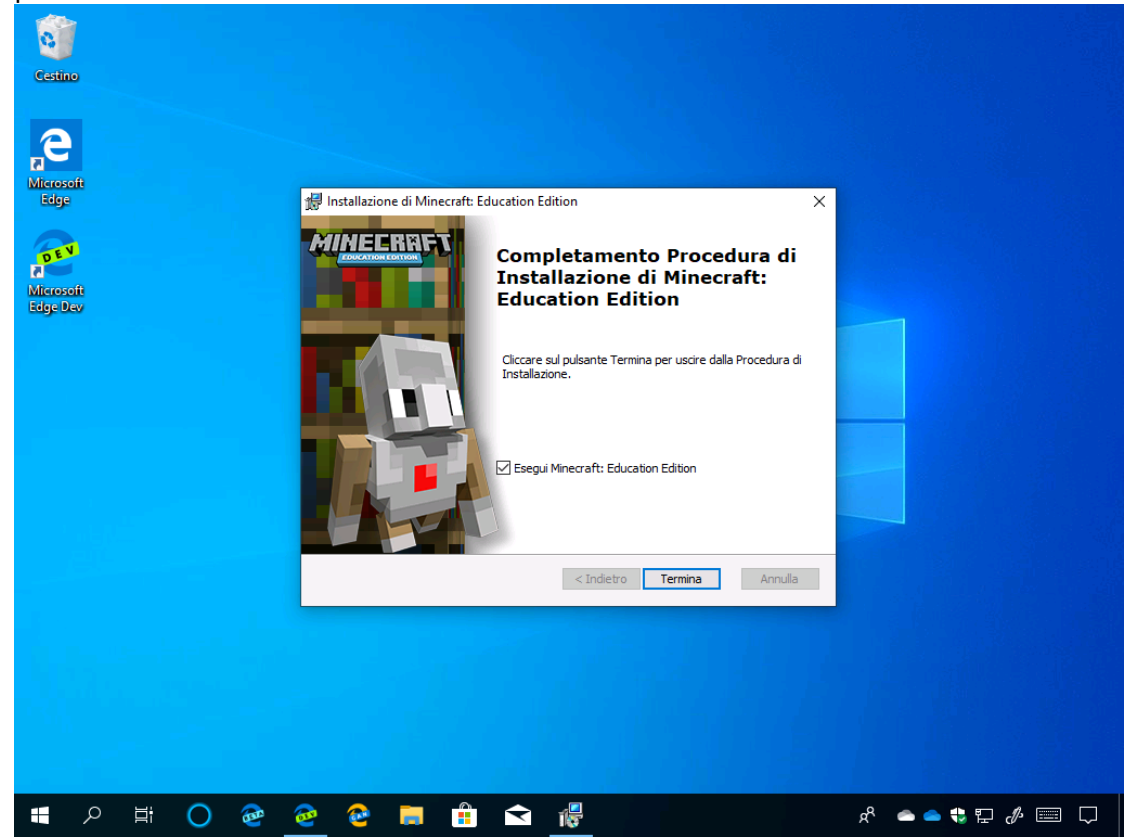

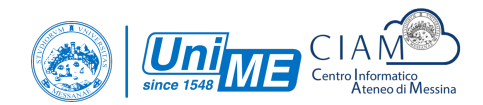

Code Connection: Windows 10

| _ |
|---|
|   |
| × |
|   |
|   |
|   |
|   |

Verrà avviato il download e installazione.

|        | Microsoft                                   |                                                                                 |            |                          | Uni<br>since 1548 | ME | CIA<br>Centro In |
|--------|---------------------------------------------|---------------------------------------------------------------------------------|------------|--------------------------|-------------------|----|------------------|
| Micros | soft Store<br>Home <u>App</u> Giochi Dispos | sitivi Film e TV Altro V                                                        | ,∽ Ricerca | ⊤<br>∀ Carrello 8        | ⊡ ×<br>±31 ···    |    |                  |
|        | Download di Code Co                         | nnection for Minecraft in corso 3,12 MB di 4<br>Iownload più rapidi 472,8 Kb/s  | 15,30 MB   | X Avvia                  |                   |    |                  |
|        |                                             | Code Connection for Mine         Microsoft Studios • Formazione         ★★★★★ 8 | ecraft     | have Minecraft installed | d                 |    |                  |
|        |                                             | Gratis<br>Ottieni<br>Aggiungi al carrello                                       |            |                          |                   |    |                  |
|        | 오 백 🔿 🕹 🙋                                   | € ■ 🗄 🖬                                                                         |            | x <sup>R</sup> 🜰 🜰 🗣 📮 d | × 📼 🗞             |    |                  |

Al termine dell'installazione anche il Code Connection sarà pronto per poter essere utilizzato.

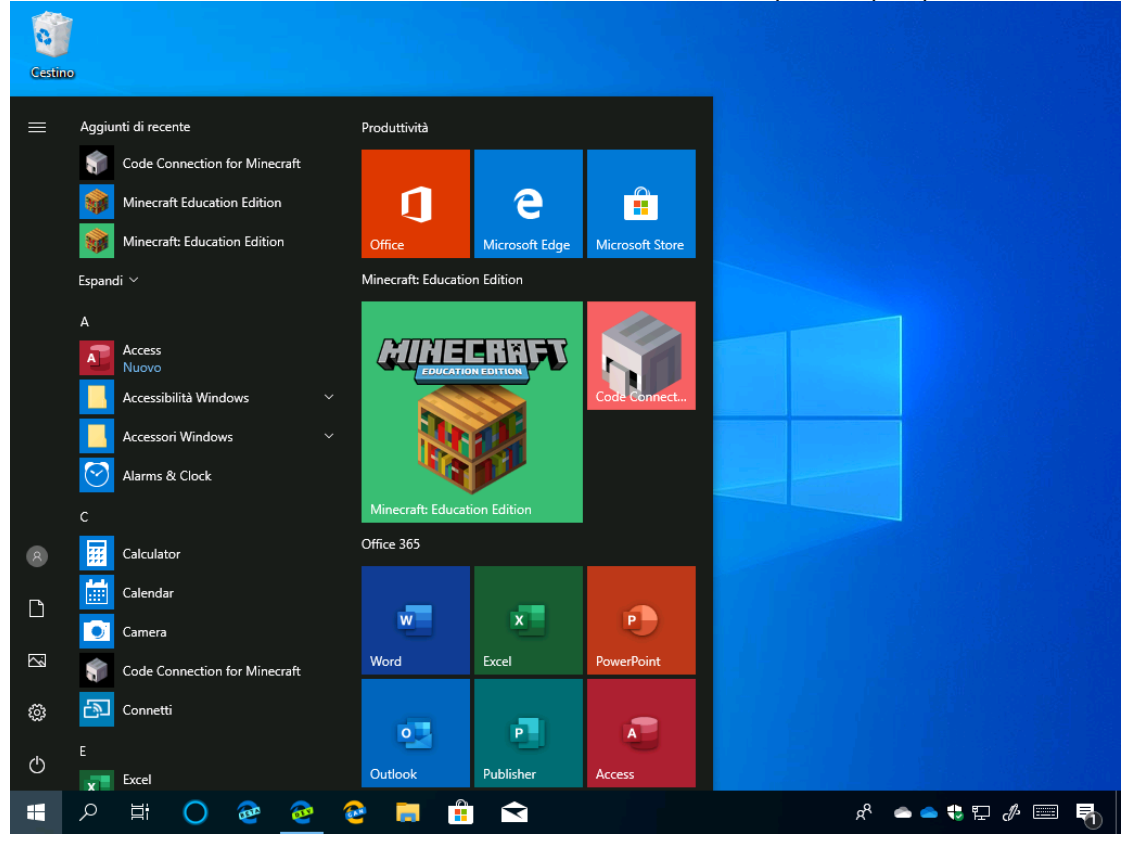

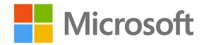

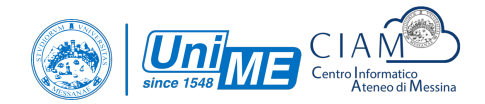

#### Code Connection: Windows 7, 8 e 8.1

Recatevi all'indirizzo <u>https://education.minecraft.net/get-started/download/</u>, individuate **Windows Desktop** per **Code Connection** e cliccate sul pulsante **Download**.

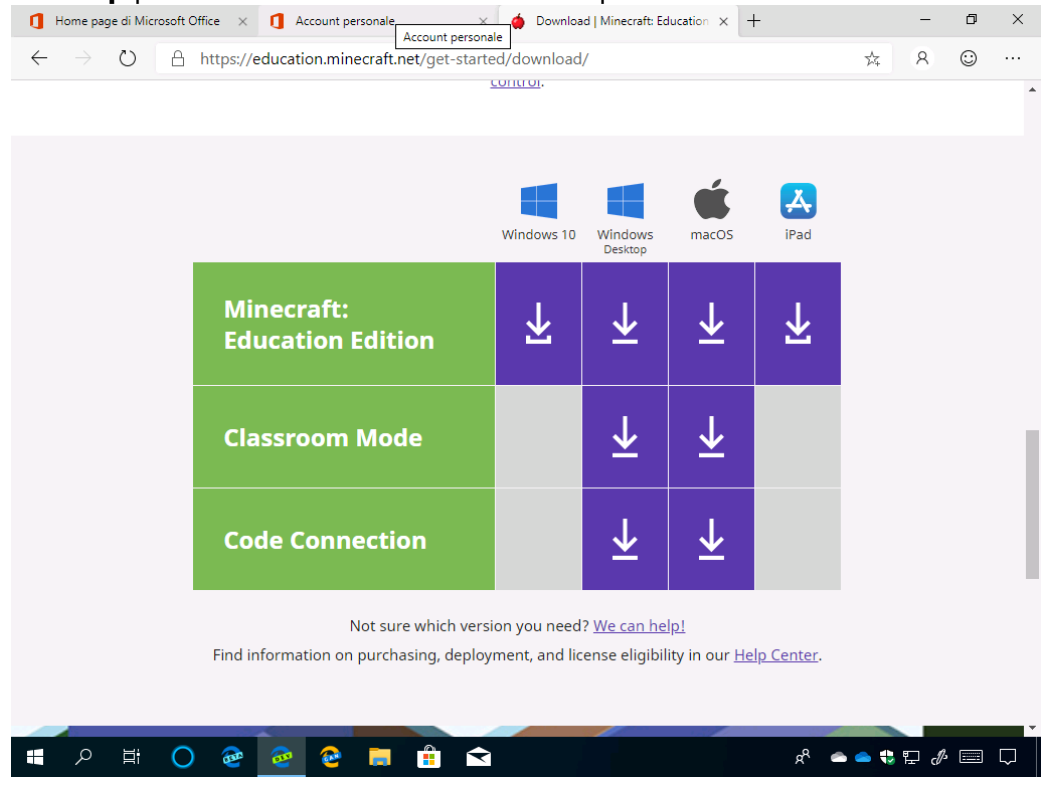

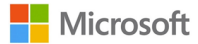

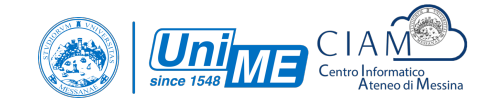

Verrà avviato il download del file eseguibile.

| Home page di Microsoft × 1 Account person ← → ○ e Edge   edge://down                                                     | Account personale<br>Account personale<br>oads ☆ R ②                                                                                                    | ×<br>                              |
|----------------------------------------------------------------------------------------------------|----------------------------------------------------------------------------------------------------|------------------------------------|
| Downloads                                                                                                    | All files August 5, 2019 CodeConnection.msi https://reedownloads.azureedge.net/1-4-release-20180624/Win10/CodeConnection.msi           5.4 MB/s - 37.8 MB of 43.4 MB, 1 sec left, August 5, 2019           MinecraftEducationEdition_x86_1.9.1.0.exe           https://reedownloads.azureedge.net/retailbuilds/Msi/x86/MinecraftEducationEdition_x86_1.9.1.0.exe           Show in folder           Setup.Def.it-it_0365ProPlusRetail_0fe95d01-578e-4fac-86e4-4a281a6209ed_TX_D8_Platform_def_b           https://c2rsetup.officeapps.live.com/c2r/download.aspx?productReleaseID=0365ProPlusRetail&platfor           Show in folder | suse Canco<br>_64exe<br>rrm=Def&li |
| Downloads settings<br>Open downloads folder<br>Clear all<br>CodeConnection.msi<br>37.8/43.4 MB, 1 sec left ···· Open fit | EducationEexe ··· Show al                                                                                                    | ×                                  |

Eseguite il file appena scaricato. Cliccate su Next.

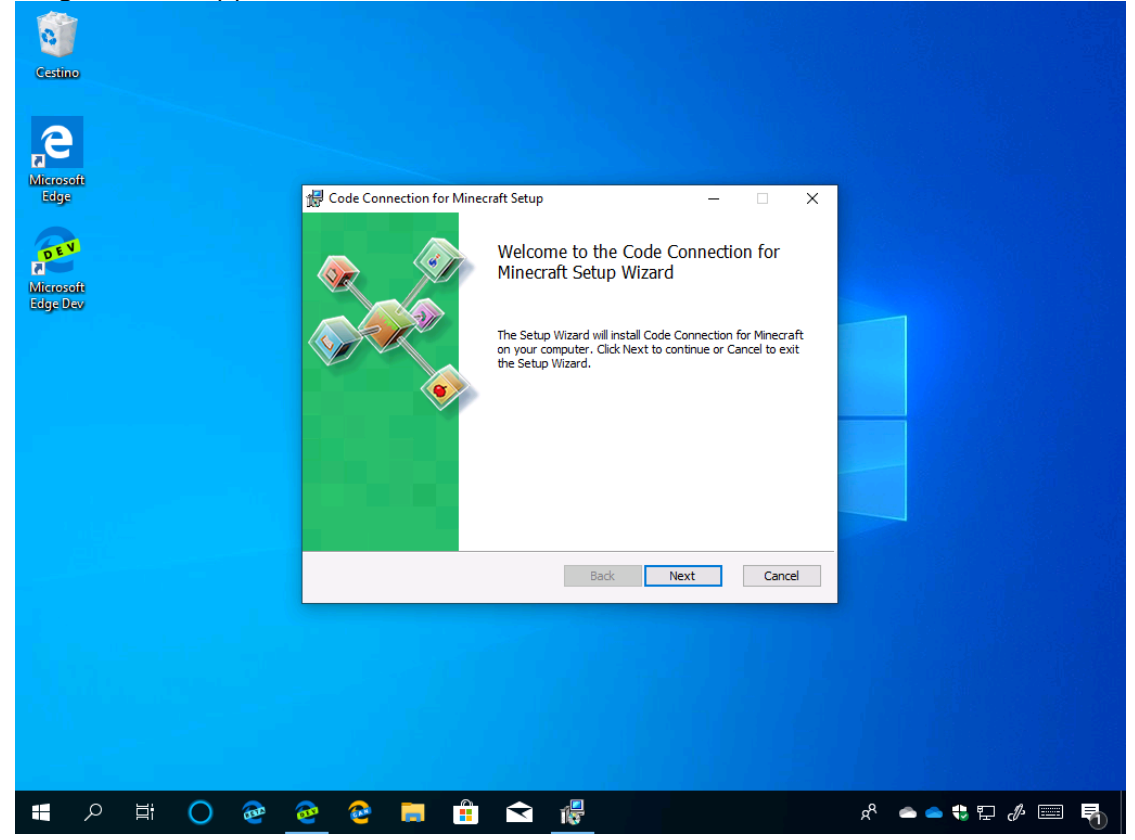

All'eventuale richiesta del **Controllo dell'account utente** cliccate **Sì**.

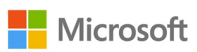

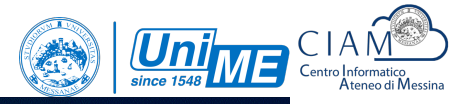

|   | Controllo dell'account utente                                                             | × |
|---|-------------------------------------------------------------------------------------------|---|
|   | Vuoi consentire a questa app di apportare modifiche al dispositivo?                       |   |
|   | Code Connection                                                                           |   |
|   | Autore verificato: Microsoft Corporation<br>Origine file: Unità disco rigido nel computer |   |
|   | Si No                                                                                     |   |
| · |                                                                                           |   |
|   |                                                                                           |   |
|   |                                                                                           |   |

#### Code Connection verrà installato. Attendete.

| Catino                |                                                                            |  |
|-----------------------|----------------------------------------------------------------------------|--|
| Recordit<br>Edge      | 률 Code Connection for Minecraft Setup — 그 X                                |  |
| æ                     | Installing Code Connection for Minecraft                                   |  |
| Microsoft<br>Edge Dev | Please wait while the Setup Wizard installs Code Connection for Minecraft. |  |
|                       | Status: Creating shortcuts                                                 |  |
|                       |                                                                            |  |
|                       | Back Next Cancel                                                           |  |
|                       |                                                                            |  |
|                       |                                                                            |  |
|                       |                                                                            |  |

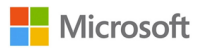

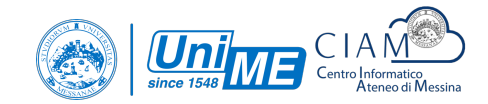

#### Al termine dell'installazione cliccate sul pulsante Finish.

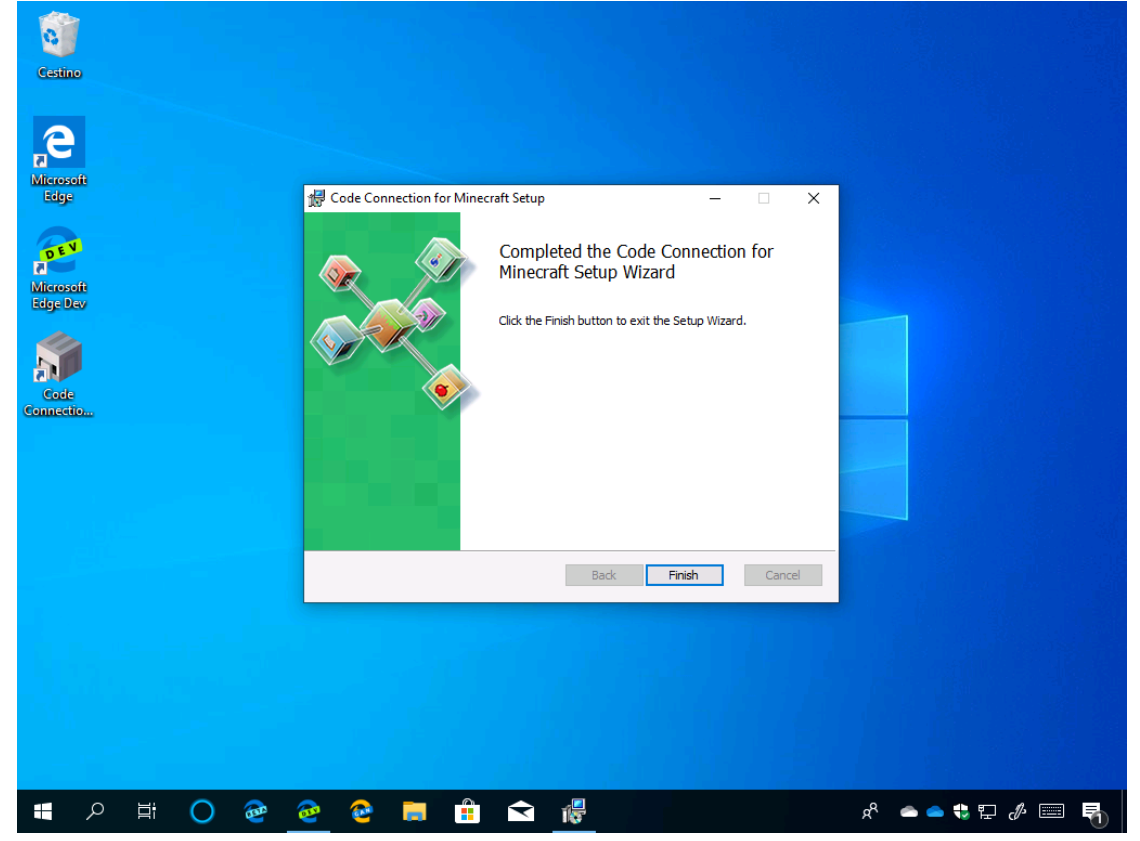

## Minecraft: Education Edition Login e primo avvio

Avviate Minecraft: Education Edition.

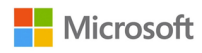

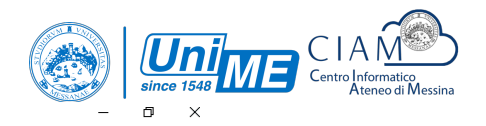

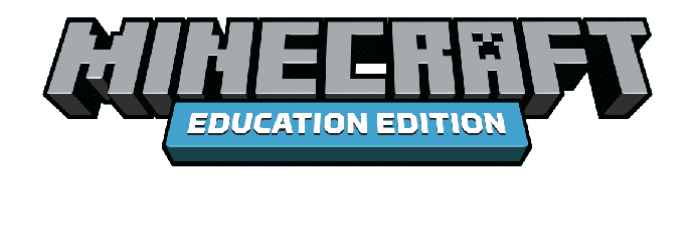

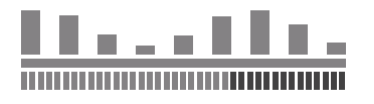

|--|

Effettuate l'accesso con l'account dell'istituto di istruzione.

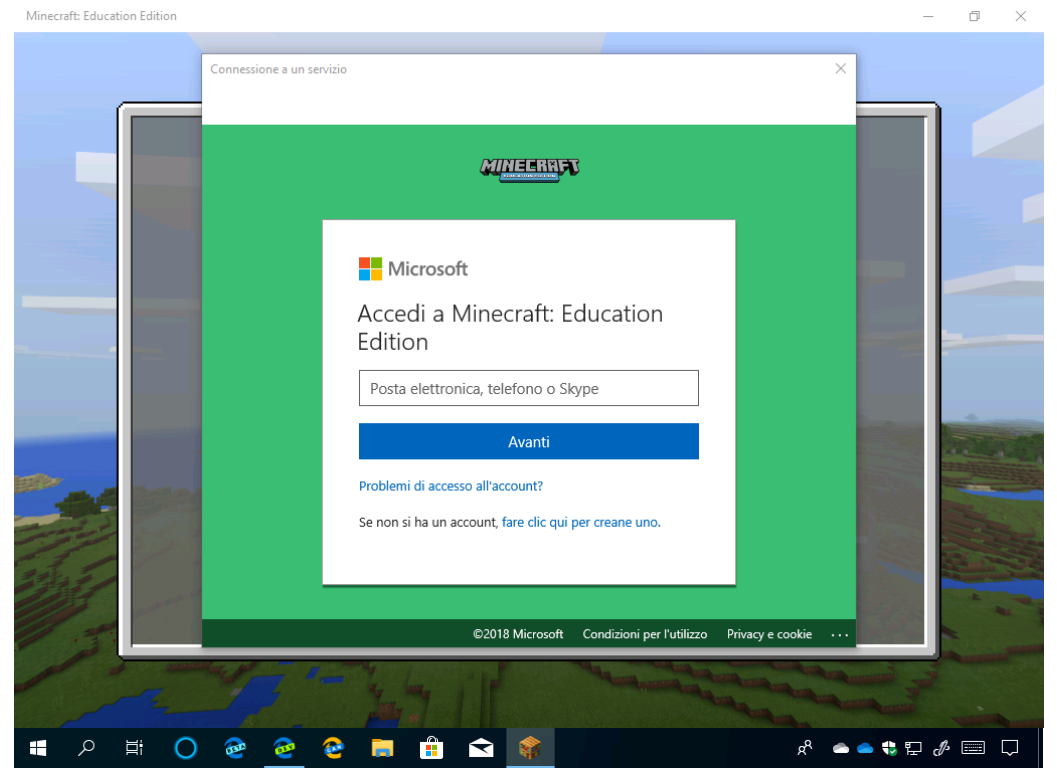

Verrà effettuato l'accesso con il proprio account dell'istituto di istruzione. Attendete.

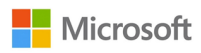

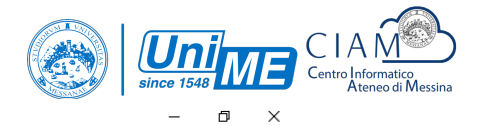

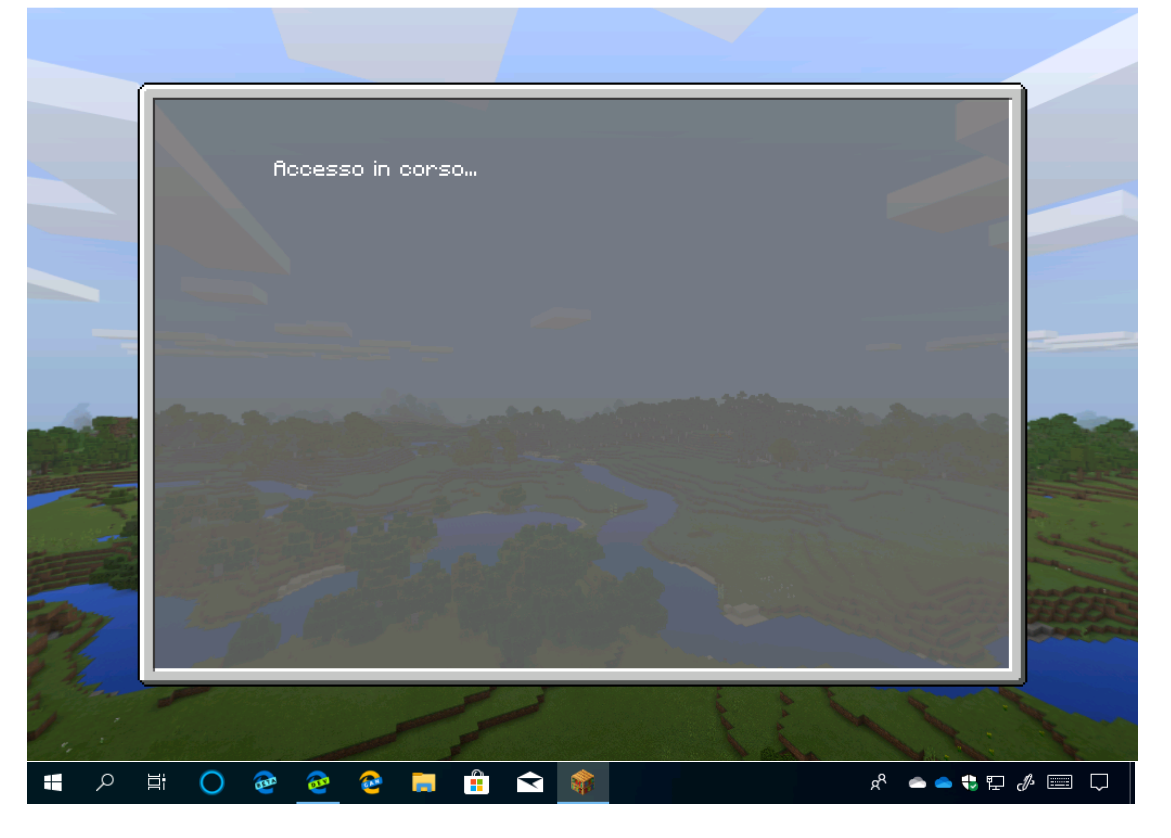

L'account verrà aggiunto e sarà possibile utilizzare Minecraft: Education Edition.  $_{\rm Minecraft: Education Edition}$  –  $\square$  ×

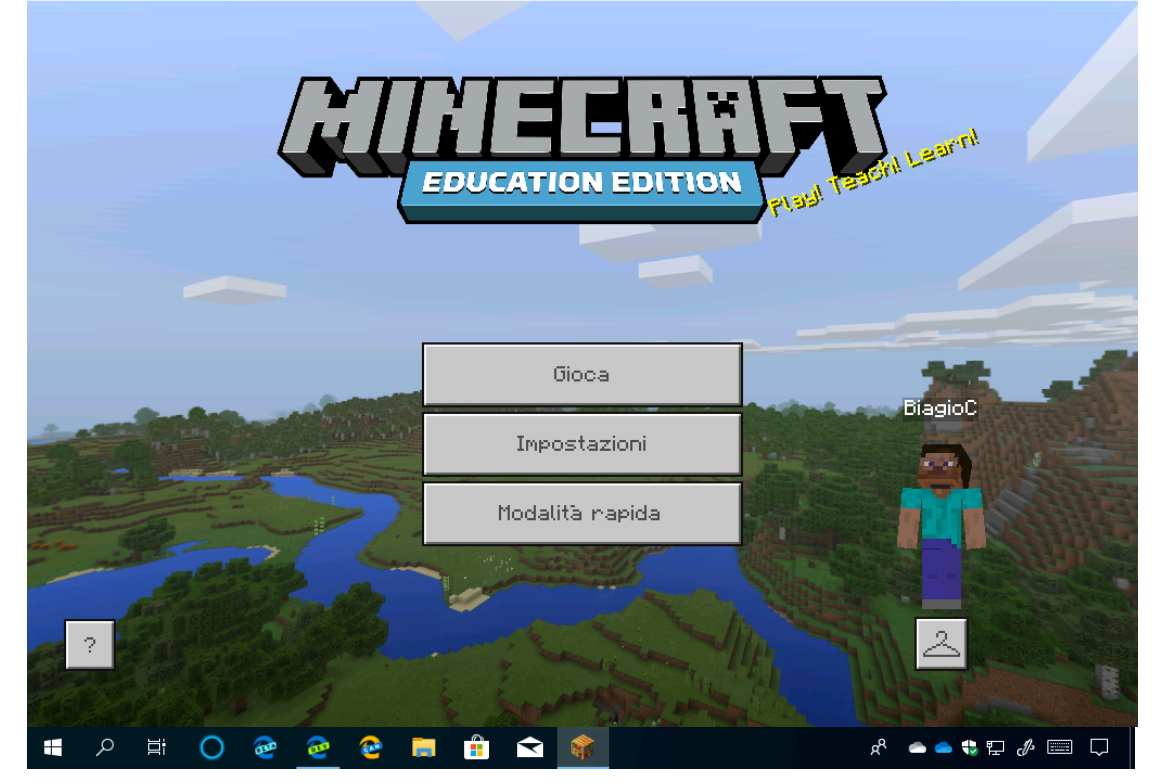

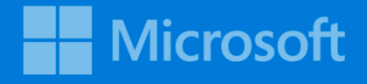

## Università degli Studi di Messina

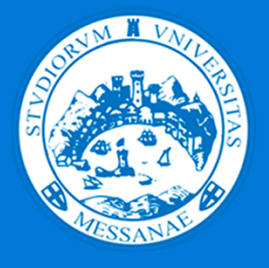

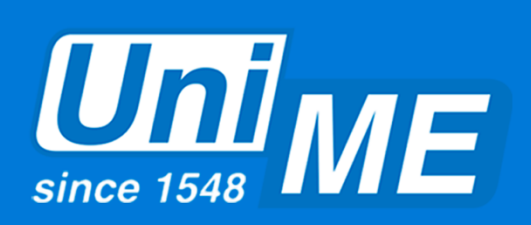

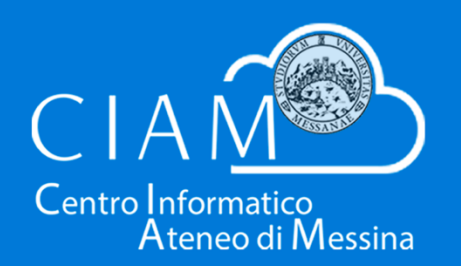

Questo e-book viene fornito unicamente a titolo informativo.

MICROSOFT NON AVANZA ALCUNA GARANZIA, ESPLICITA, IMPLICITA O PRESCRITTA DALLA LEGGE, RELATIVAMENTE ALLE INFORMAZIONI CONTENUTE IN QUESTO E-BOOK. Il presente e-book viene fornito "così com'è". Le informazioni e opinioni riportate in questo documento, inclusi URL e riferimenti ad altri siti Internet, sono salvo modifiche senza preavviso.

Questo e-book non conferisce alcun diritto legale nei riguardi di qualsivoglia proprietà intellettuale insita nei prodotti Microsoft. La sua riproduzione e il suo utilizzo sono consentiti esclusivamente per finalità interne di consultazione dell'utente.